## KANSAS STATE

Human Resources

## ADDING A DEPENDENT DUE TO LOSS IN OTHER COVERAGE

When a dependent loses other coverage, this qualifies as a life event and enables you to make a mid-year coverage change to some or all of your benefits, within 31 days of the loss of coverage.

- Log into HRIS as you do to review your paycheck.
  <u>https://hris.k-state.edu/</u>
- Go to Employee Self Service.
- Click on Benefit Information.
- Click on Health Insurance Enrollment.
- You may need to re-enter your eID and password to login to the MAP portal.
- Once you are in the MAP Portal, click on Mid-Year Benefit Changes.
- Click on Start a New Request.

| Jernitor & Family Elevelits Mid-Year Benefi                                                            | t Charges Erroliments & Even | ita Forms Billing Payme | nt History |         |
|----------------------------------------------------------------------------------------------------|------------------------------|-------------------------|------------|---------|
| Mid-Year Benefit Changes                                                                               | t                            |                         |            |         |
| The table to the right contains a list of all your<br>currently active charge requests. These requests | Request Type                 | Request Date            | Status     | Actions |
|                                                                                                    | No Active Requests           |                         |            |         |

Benefits Summary

Health Insurance Enrollment

Life Insurance Summary

**Benefit Information** 

C Employee Self Service Homepage

- Click on HSA Mid-Year Change
- Click on "I have read and agree...".
- Click Continue.

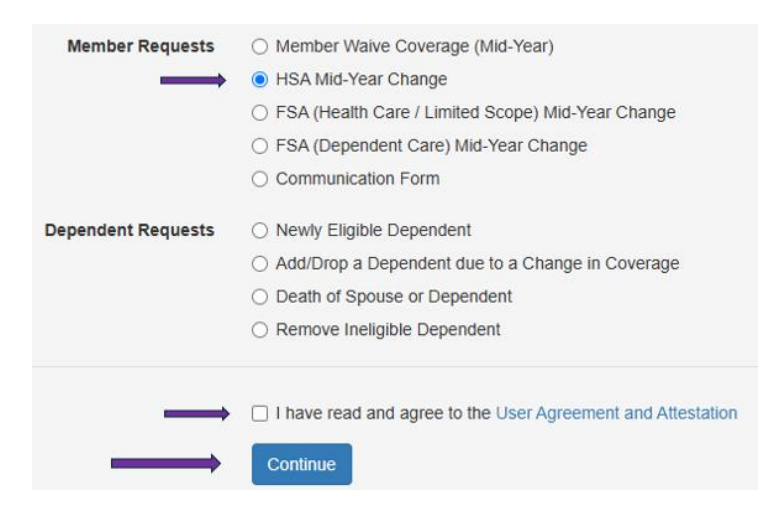

- Select Change Contribution Amount (No Specific Event)
- Enter the **Date of Event** (Date you want change to be effective, can be any date, but changes will correspond to pay periods accordingly)
- Annual Contribution (total annual amount including employer contributions and HealthQuest rewards)
- Per Paycheck Contribution (new amount)
- **Request Note** is not optional. Enter reason for change such as 'increasing amount or decreasing amount.'
- Click Submit Request

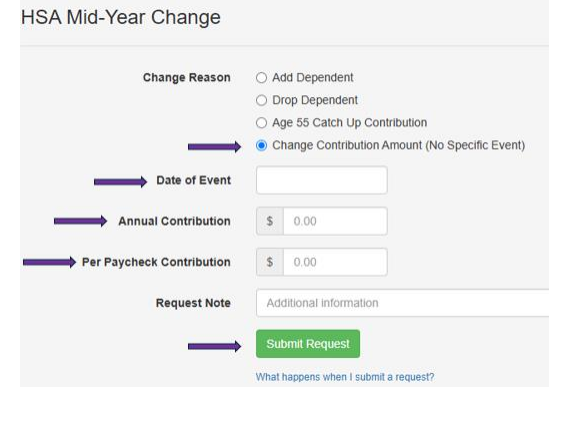

- Enter the **date** the dependent(s) **lost** other coverage.
- Select whether the dependent is losing coverage with the SEHP.
- Select the dependent(s) you wish to add to your benefits.
- Note: If you do not see the dependent you wish to add to coverage, you must first create that dependent using the 'Add Family Member' button found on your Account Overview screen.
- Click Submit Request.

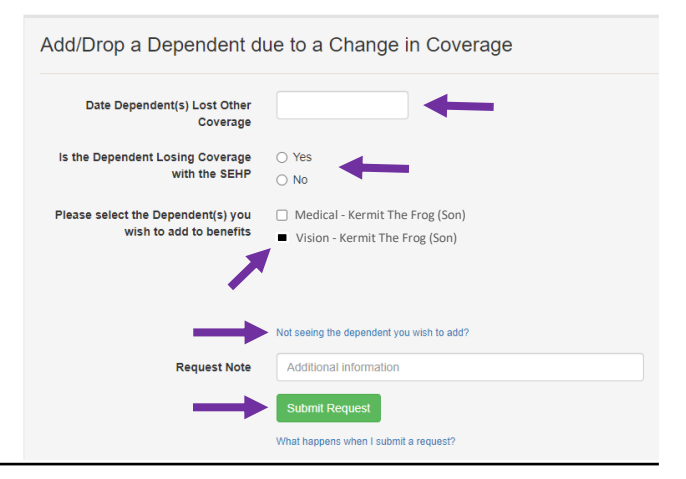

- You will see pop-up box, identifying that your request has been submitted.
- Log out of the Member Portal

Success

Your request has been submitted

Close